# Tempus

## **Kort information om Tempus Hemma**

### Logga in i Tempus

- 1. Gå till <u>tempushemma.se</u> eller appen Tempus Hemma (för föräldrar) Appen finns på <u>Google Play</u> och i <u>App Store</u>
- 2. Välj rätt Område och Verksamhet
- 3. Logga in med BankID eller din kommuns (eller friskolas) egen inloggning
- 4. Ange mejladress och telefonnummer om de fattas
- 5. Bekräfta din mejladress

(Kontakta verksamheten om du inte kan logga in)

## Schemalägg/anmäl ledighet

#### Hemsidan

- 1. Klicka på fliken Schema/ledighet
- 2. Fyll i barnets schematider i rutorna, t.ex. "6:35 16:45" eller "635 1645"
  - a. Tryck på + om du behöver lägga flera tider samma dag
  - b. Tryck på **Ledig** om barnet ska vara ledigt
- 3. Fyll i övrig information vid behov
- 4. För att kopiera scheman från en vecka tryck på Kopiera ...

Klicka på det blå frågetecknet längst upp till höger för mer information.

### Appen

- 1. Tryck på den gröna plusknappen nere till höger
- 2. Välj Schemalägg många eller Ny ledighet
- 3. Markera dagar
- 4. Välj barn och lägg till tider
- 5. Fyll i övrig information vid behov
- 6. Det går även att trycka på en enskild dag på översikten för att lägga schema eller ledighet
- 7. För att kopiera lagt schema välj istället Kopiera veckor via plusknappen

### Anmäl frånvaro

### Hemsidan

- 1. Klicka på fliken Frånvaroanmäl om ditt barn behöver stanna hemma för vård
- 2. Välj det barn det gäller
- 3. Välj det datum det gäller i kalendern
- 4. Välj del av dag eller hel dag
- 5. Ge samtycke att informationen lagras i Tempus om det efterfrågas
- 6. Klicka på knappen Frånvaroanmäl

#### Appen

# Tempus

- 1. Tryck på den gröna plusknappen nere till höger
- 2. Välj Ny frånvaro
- 3. Välj det barn det gäller
- 4. Välj det datum det gäller i kalendern
- 5. Välj del av dag eller hel dag
- 6. Ge samtycke att informationen lagras i Tempus om det efterfrågas
- 7. Tryck på knappen Anmäl frånvaro

### Skillnaden på ledighet och frånvaro

**Ledighet** ska anmälas när barnet inte behöver vara på förskolan/fritids, t.ex. om någon annan ska ta hand om barnet eller om familjen ska på semester.

**Frånvaro** är för när barnet schemalagts att vara på förskolan/fritids, men inte kan närvara på grund av t.ex. läkarbesök eller sjukdom.